## Tutoriel : Mettre un iPad en Mode DFU sous Windows

## 1. Télécharger Itunes pour windows

https://www.techspot.com/downloads/4722-apple-itunes-for-windows-64bit.html
sélectionnez la version 12.13.7.1

A l'installation **décocher** "Faire d'Itunes le lecteur par défaut des fichiers Audio"

- 2. Eteindre l'ipad
- 3. Branchez l'iPad à l'ordinateur avec le câble USB
- 4. Rallumez l'ipad en mode DFU

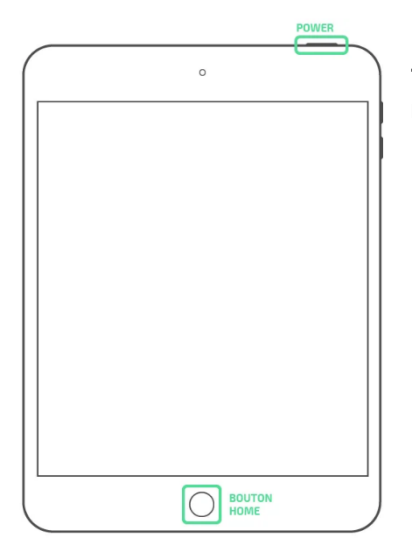

Appuyez en même temps sur Power + Home pendant +- 10 secondes jusqu'à ce que la Pomme apparaisse, relachez alors le bouton Power MAIS

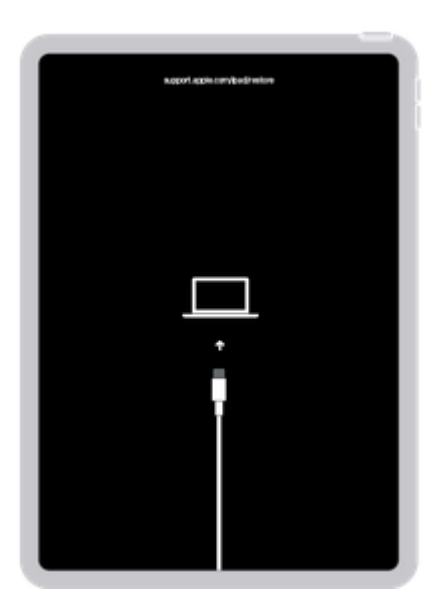

Maintenir le bouton Home enfoncé jusqu'à ce que vous voyiez l'écran du mode de récupération.

## 5. Détection par Itunes

Une fenêtre s'ouvre dans iTunes :

"iTunes a détecté un iPad en mode récupération. Vous devez restaurer cet iPad avant de l'utiliser."

Cliquez sur Restaurer

Le processus est relativement long entre le téléchargement du firmware (8 Go), puis extraction, préparation, restauration, vérification, et enfin redémarrage ...

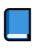

Tutoriel Mettre un iPad en Mode DFU sous MAC

Procédure identique sauf qu'on utilise le Finder pour le réinitialiser